# **Google Meets Viewing Options**

## Layout Settings

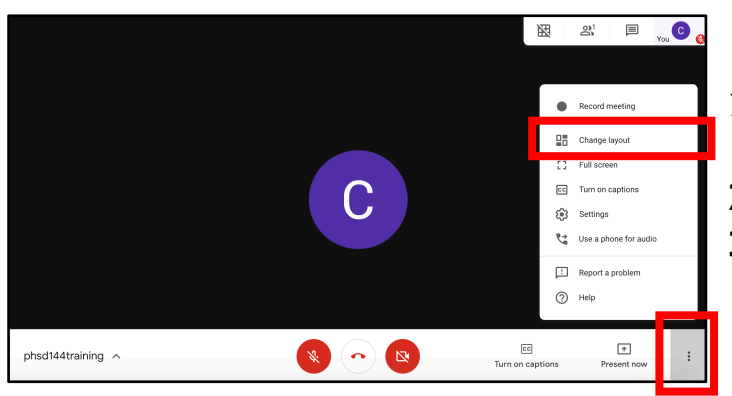

- 1. Click on three dots in bottom right corner.
- 2. Select change layout
- 3. Choose whichever layout best suits your needs.

Auto: Meets selects the layout for you.

- <u>Sidebar</u>: Main image of your or your presentation in the center & images of up to four participants on the side.
- **Spotlight**: Full screen layout of your, your presentation, or the participant you pin or select.
- <u>**Tiled</u>**: Shows up to 16 participants when there is not presentation. When there is a presentation, it switches to Sidebar view with most active participants on the side.</u>

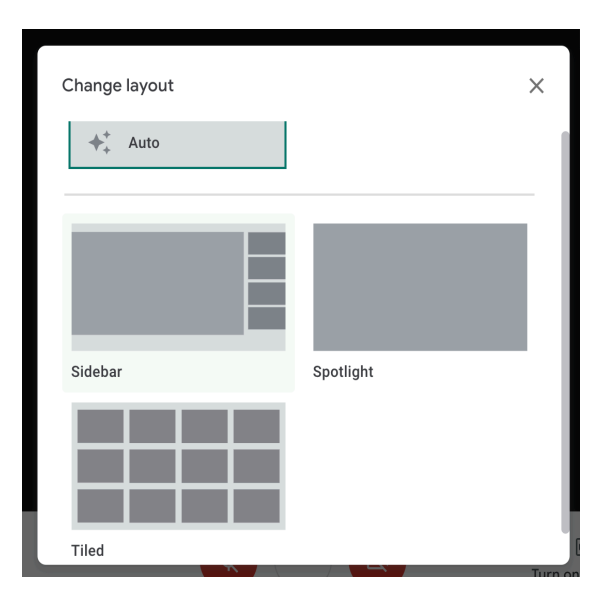

### **Presentation Settings**

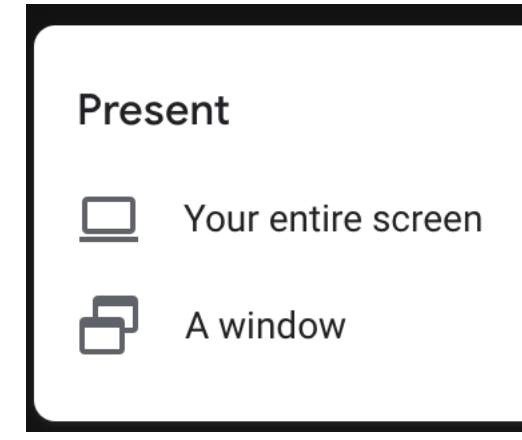

#### <u>Entire Screen</u>

Whatever you see on your screen the meeting participants will see. Good if you are switching among multiple programs or windows.

#### <u>A Window</u>

Select a specific window for participants to view. Helpful if you want to keep an eye on your class while presenting.

**Note:** Make sure to have Meets and what you will present in separate windows.